## ZEISS IOLMaster 700セキュリティアップデート ("PrintNightmare")

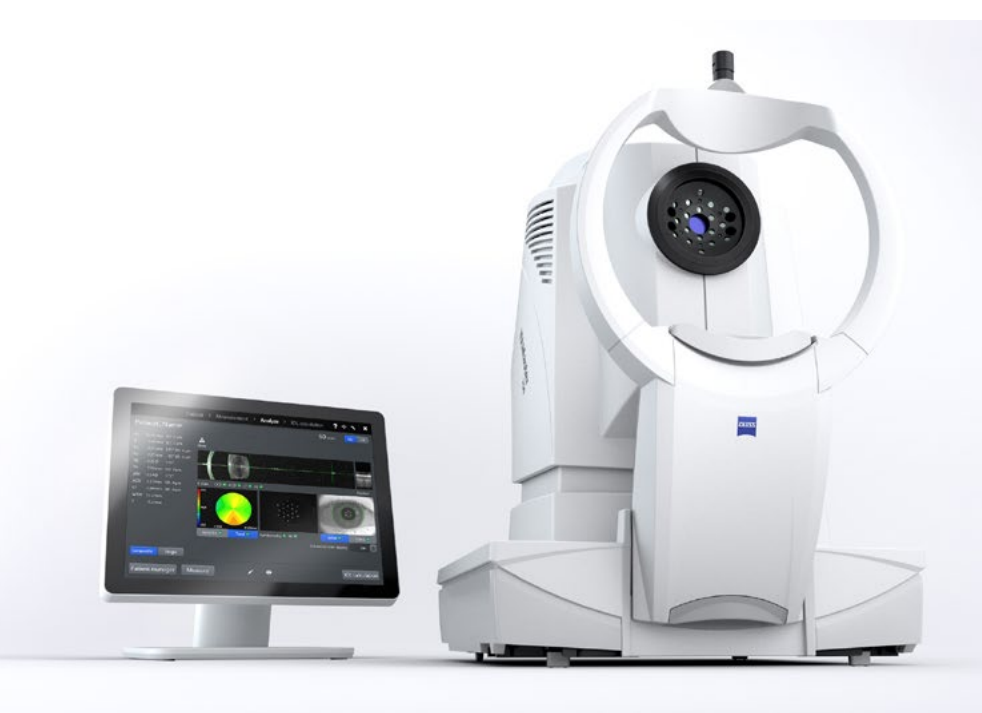

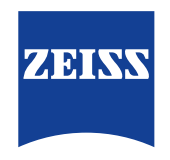

Seeing beyond

# ZEISS IOLMaster 700セキュリティアップデート ( "PrintNightmare" )

ご注意ください:本書類は、機器に付属のユーザーマニュアルに代わるものではありません。

## アップデートに関して

"PrintNightmare"は、Microsoft Windows OSで動作する機器に影響を与えるセキュリティの脆弱 性の名称です。Microsoftによると、「Windows Print Spooler Serviceが特定の権限で不適切な ファイル操作を実行すると、リモートデコードが実行される脆弱性が存在します。この脆弱性を悪用した攻 撃者は、SYSTEM権限で任意のコードを実行する必要があります。攻撃者はプログラムをインストールし、 データを表示、変更または削除し、あるいは無制限のユーザー権限で新しいアカウントをする可能性があり ます。」

"PrintNightmare"はZEISS IOLMaster 700のセキュリティや機能に影響を及ぼしません。それで もなお、機器のセキュリティアップデート (パッチ)を提供し、"PrintNightmare"のセキュリティの脆弱性 を解消します。

### 必要な記憶媒体

アップデートをインストール前にダウンロードするためには、2 GB以上のUSBメモリスティックが必要です。

#### 準備

次のファイルをダウンロードし、USBスティックのルートディレクトリに直接保存します:
 - 000000-2485-398 Vs01 IOLMaster700UpdateOperatingSystem.upt

## IOLMaster 700へのアップデートのインストール方法

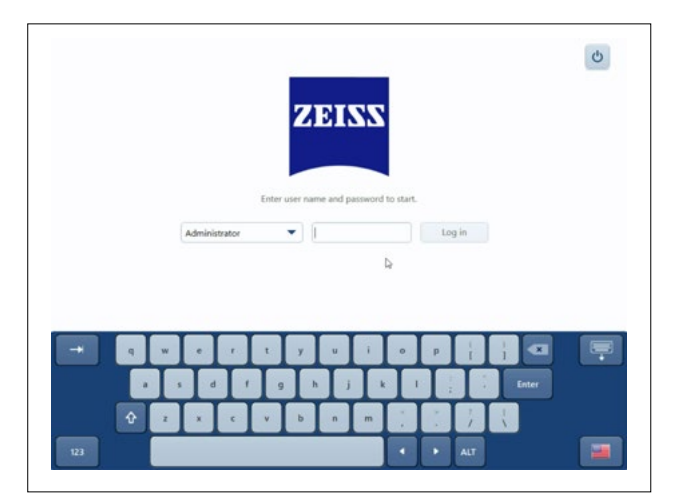

- 1. IOLMasterのスイッチをオフにします。
- 2. IOLMasterのスイッチをオンにします。
- 3. ログオン画面を呼び出します。
- 4. 「管理者」としてログオンします。

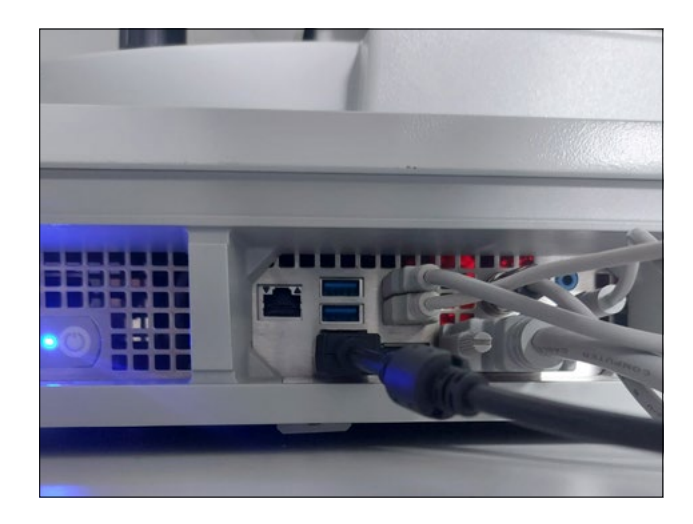

5. ソフトウェアアップデートが保存されているUSB スティックをIOLMasterに接続します。

| System information | Enclosures                                                                                          |                                                                   | Browse                   |
|--------------------|----------------------------------------------------------------------------------------------------|-------------------------------------------------------------------|--------------------------|
| General settings   |                                                                                                    |                                                                   | Create                   |
| Advanced settings  | Update                                                                                              |                                                                   |                          |
| Network            | Install software update from a removable                                                            |                                                                   | Perform update           |
| DICOM              | Audit second as and other                                                                           | les fles                                                          |                          |
| Maintenance        | Export audit recordings and other log mes                                                           |                                                                   | Export                   |
| User management    | Export all log files                                                                                |                                                                   | Export_                  |
| Licenses           | Factory settings<br>Please note: resetting patient data wil<br>which cannot be recovered. Please pe | l delete all patients and exam info<br>form a backup if required. | rmation from your device |
|                    |                                                                                                    | Patient data                                                      |                          |
|                    | Reset device to factory settings                                                                    | Settings                                                          |                          |
|                    |                                                                                                    | Licenses                                                          |                          |

- 6. 設定を呼び出します (スパナアイコン)。
- 7. メニュー項目"Maintenance"を呼び出し ます。
- 8. "Update"セクションまでスクロールします。
- 9. "Perform update"をクリックします。

|  | Yes Cancel |
|--|------------|
|  |            |
|  |            |

Software updates

 Name
 Device
 Version
 Path

 RXMaster 2003 Security Update
 DOLMaster 2003 July 2001 (13:64) 32:3111
 Ex000000 2465-398 (Vol) 4000 Muster 2003 Update-OperatingSystem)

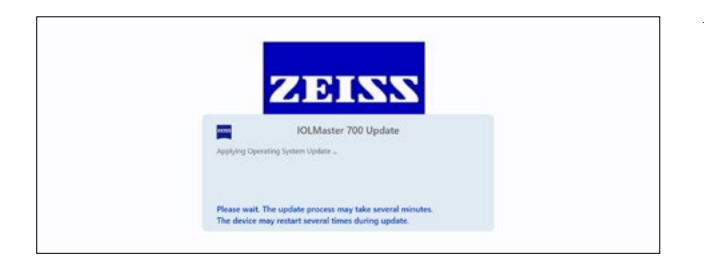

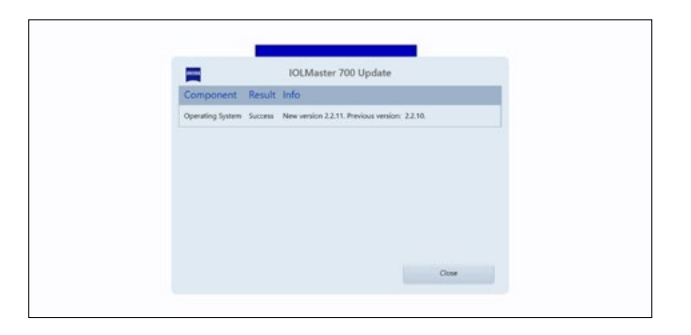

- 10. ポップアップウィンドウで"Yes"をクリックし てアップデートを開始します。
  - **注:** このプロセスは最大1分かかる場合があり ます。

- 11. リストからソフトウェアアップデートを選択し ます。
- 12. "Run" をクリックします。
- 13. IOLMasterが自動的に再起動します。
- IOLMasterはソフトウェアアップデートのみ をインストールします。このプロセスは5~30 分かかります。画面の指示に従って下さい。ソ フトウェアアップデートを2回インストールする 必要がある場合があります。そのような場合に は、IOLMasterはこの2回目のインストールプ ロセスもガイドします。
- 15. アップデートが完了すると、欄外にダイアログ ウィンドウが開きます。メッセージを読み、シス テムが正常に更新されたことを確認してくださ い。
- 16. "Close"をクリックして更新ステップを終了します。
- 17. IOLMasterが自動的に再起動します。
- 18. USBスティックを取り外すことができます。

ZEISS製品インサイトで、さらに専門的 な動画、ヘルプドキュメント、FAQを確認 してください。

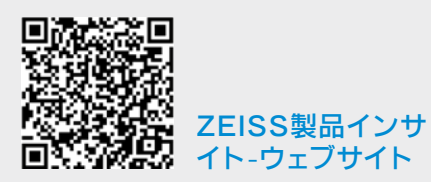

### Carl Zeiss Meditec AG

Göschwitzer Strasse 51-52 07745 Jena, ドイツ www.zeiss.com/med info.meditec@zeiss.com 000000-1932-169-AddGA-JP-260821